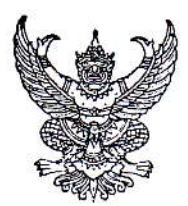

ประกาศมหาวิทยาลัยราชภัฏเพชรบูรณ์ เรื่อง ประกาศรายชื่อผู้มีสิทธิ์กู้ยืมเงิน กยศ. ภาคการศึกษาที่ ๑ ปีการศึกษา ๒๕๕๗ สำหรับผู้กู้ยืมรายเก่า ทำสัญญากู้ยืมเงิน กยศ. กับมหาวิทยาลัยราชภัฏเพชรบูรณ์ เรียบร้อยแล้ว (รอบเพิ่มเติม)

## ตามที่ กองทุนเงินให้กู้ยืมเพื่อการศึกษา ได้อนุมัติจัดสรรวงเงินรายเก่าเพิ่มเติม ให้กับมหาวิทยาลัย ราชภัฏเพชรบูรณ์ แล้วนั้น ในการนี้ หน่วยกองทุนเงินให้กู้ยืมเพื่อการศึกษา กองพัฒนานักศึกษา สังกัดสำนักงานอธิการบดีมหาวิทยาลัยราชภัฏเพชรบูรณ์ ได้ดำเนินการบันทึกกรอบวงเงินค่าเล่าเรียน และค่าครองชีพ เรียบร้อยแล้ว จึงขอประกาศชื่อผู้มีสิทธิ์กู้ยืมเงิน กยศ. ภาคการศึกษาที่ ๑ ปีการศึกษา ๒๕๕๗ (รอบเพิ่มเติม) ให้นักศึกษาตรวจสอบรายชื่อได้ที่ www.pcru.ac.th และให้นักศึกษาที่มีรายชื่อตามประกาศนี้ ดำเนินการบันทึกค่าเล่าเรียน ในระบบ e-Studentloan ของ กยศ. ตั้งแต่บัดนี้เป็นต้นไป ถึงวันที่ ๑๐ กันยายน ๒๕๕๗ (ขั้นตอนการบันทึกค่าเล่าเรียนในระบบ e-Studentloan ตามเอกสารที่แนบท้ายประกาศนี้)

ทั้งนี้ หากนักศึกษาที่มีรายชื่อตามประกาศนี้ ไม่ดำเนินการบันทึกค่าเล่าเรียน ในระบบ e-Studentloan ของ กยศ. ตามวันดังกล่าวข้างต้น จะถือว่านักศึกษาสละสิทธิ์ในการทำเรื่องกู้ยืมเงิน กยศ. ภาคการศึกษาที่ ๑ ปีการศึกษา ๒๕๕๗ นักศึกษาจะต้องดำเนินการชำระเงินค่าลงทะเบียนเอง ตามปฏิทินวิชาการของสำนักส่งเสริมวิชาการและงานทะเบียนทุกประการ

จึงประกาศให้ทราบโดยทั่วกัน

ประกาศ ณ วันที่ ๕ กันยายน พ.ศ. ๒๕๕๗

(นายอมรรัตน์ ฉิมพลีนภานนท์) รองอธิการบดี ปฏิบัติราชการแทน อธิการบดี ขั้นตอนการบันทึกค่าเล่าเรียน ค่าใช้จ่ายที่เกี่ยวเนื่องกับการศึกษาตามที่มหาวิทยาลัยราชภัฏเพชรบูรณ์ เรียกเก็บจริง ภาคการศึกษาที่ 1 ปีการศึกษา 2557 ผ่านอินเตอร์เน็ตในระบบ e-Studentloan ของ กยศ. ให้ดำเนินการ ดังนี้

\*\*นักศึกษาได้รับทุนต่างๆ หากเลือกความประสงค์กู้ค่าเล่าเรียนไว้ให้นักศึกษาบักทึกค่าเล่าเรียนเป็น 0 บาท\*\*

- 1. เข้าไปที่ <u>www.Studentloan.or.th</u>
- 2. เลือกบริการออนไลน์ ระบบ <u>e- Studentloan นักเรียน/นักศึกษา</u>
- 3. เลือกปุ่ม<u>ผู้ที่มีรหัสผ่านแล้ว</u> จากนั้น กรอกเลขที่บัตรประจำตัวประชาชน และรหัสผ่าน
- 4. กดปุ่ม<u>เข้าสู่ระบบ</u> เลือก ปีการศึกษา 2557 ภาคเรียนที่ 1

| Core Core                                                                            | B-Stadention<br>neopulalificationsing                                                                                                    |  |
|--------------------------------------------------------------------------------------|----------------------------------------------------------------------------------------------------|--|
|                                                                                      | ดอรญแรงเป็นรู้ปีบริเมื่อการอีกษา เป็นอีอีอนอื่นนายเอกอีอจ แมลกปา                                                                                                    |  |
| สกานะผู้กู้<br>ข้อมูลกู้เอิม<br>ปรับเมธิมหลังเออกดา<br>เปลี่ยนหลังค่าน<br>ออกจากจะขบ | <ul> <li>ะ: แสดงความประสงค์ขอภู้ยืมเงิน (กยศ. หรือ กรอ.)</li> <li>โประย่านข้อรวมได้เร็าไข่อหย่านในการ</li> <li>ใประย่านข้อรวมได้เร็าไข่อหย่านในการ</li> <li>ให้ระย่านข้อระบารการการและการกิจรายสารางกรระบารการเลื่องท่านจะไม่สามารถการายการได้</li> <li>: โประเด็ดที่ มีการศึกษาและอาดกรรีกรา</li> <li>ปีการศึกษา 2555 กาลเดียนที่ 1</li> </ul> |  |

## 5. เลือกบันทึกจำนวนเงินค่าเล่าเรียนๆ

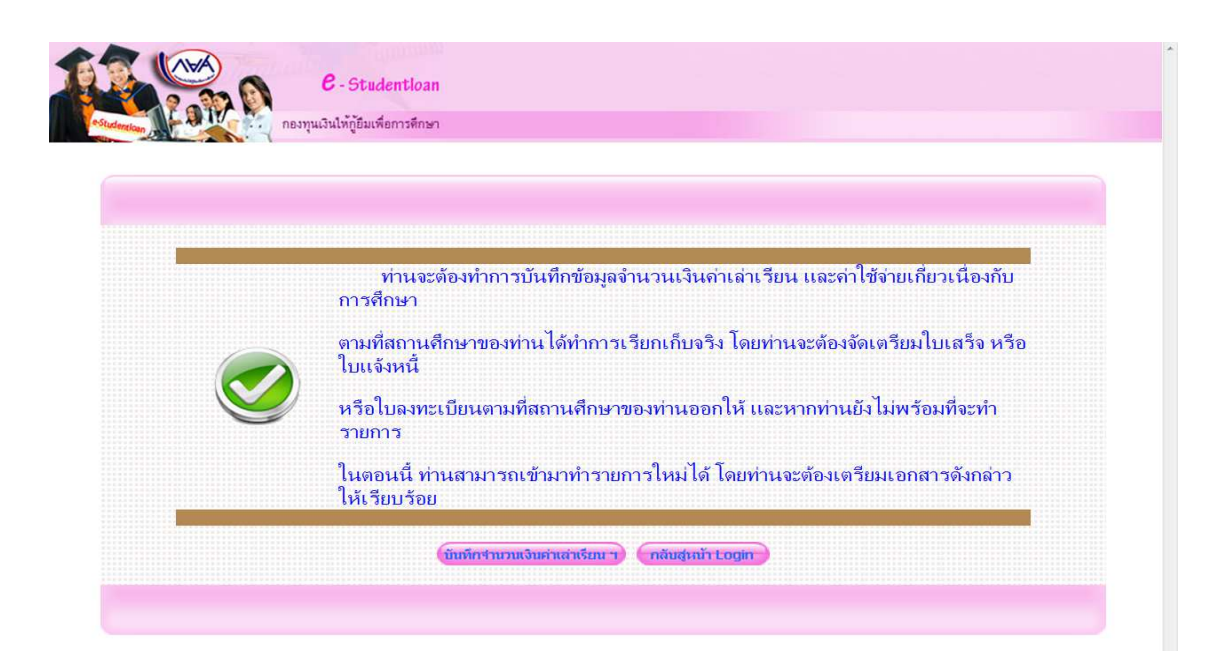

## 6.กรอกข้อมูลดังนี้

1.เลขที่ใบลงทะเบียน ให้นักศึกษากรอกรหัสนักศึกษา จำนวน 12 หลัก

- 2. วันที่เอกสาร ให้นักศึกษากรอกวันที่ที่นักศึกษาดำเนินการกรอกข้อมูล
- 3. ค่าเล่าเรียน

ค่าลงทะเบียนเหมาจ่ายเป็นรายภาคการศึกษา อัตราเหมาจ่าย (เก่า) สำหรับรุ่น 53, 54, 55,56

| คณะ                       | ภาคปกติ | ภาค กศ.ปช. |
|---------------------------|---------|------------|
| ครุศาสตร์                 | 6,500   | 7,500      |
| มนุษยศาสตร์และสังคมศาสตร์ | 6,000   | 7,000      |
| วิทยาการจัดการ            | 6,000   | 7,000      |
| วิทยาศาสตร์และเทคโนโลยี   | 7,000   | 8,000      |
| เทคโนโลยีการเกษตร         | 7,000   | 8,000      |
| ***วิศวะทุกสาขา****       | 12,000  | 13,000     |

ค่าลงทะเบียนเหมาจ่ายเป็นรายภาคการศึกษา อัตราเหมาจ่าย (ใหม่) สำหรับรุ่น 57

| คณะ                       | ภาคปกติ | ภาค กศ.ปช. |
|---------------------------|---------|------------|
| ครุศาสตร์                 | 7,500   | 8,500      |
| มนุษยศาสตร์และสังคมศาสตร์ | 7,000   | 8,000      |
| วิทยาการจัดการ            | 7,000   | 8,000      |
| วิทยาศาสตร์และเทคโนโลยี   | 8,000   | 9,000      |
| เทคโนโลยีการเกษตร         | 8,000   | 9,000      |
| ***วิศวะทุกสาขา****       | 12,000  | 13,000     |

4. ค่าใช้จ่ายเกี่ยวเนื่องกับการศึกษา (ไม่ต้องกรอกเพราะสถานศึกษาไม่มีเรียกเก็บ)

| n                                                                                            |                                                                                                    |                                                                                                    |  |
|----------------------------------------------------------------------------------------------|----------------------------------------------------------------------------------------------------|----------------------------------------------------------------------------------------------------|--|
|                                                                                              | ครุณาป้อนสำนวนเงินต่าเล่าเรียน และต่าใช้จ่ายเกียวเนื่องกับ<br>นาย เสกสรร ห<br>มหาวิทยาลัยราชภัฏเพชรบูรณ์<br>อกนวะคุรชา<br>ปีการศึกษา 1/                                                                                                    | ารสึกษาอามที่สถานสึกษาของท่านเรียกเกิมจริง<br>เวกข่า<br>านปริญญา/ปริญญาตรี<br>&ร์<br>2557                                                                                     |  |
| เลขที่ใบเสร็จ/เลขที                                                                          | บแจ้งหนี/เลขที่ใบลงทะเบียน                                                                                                    | วันที่เอกสาร                                                                                                    |  |
| * 541103150131                                                                               |                                                                                                    | * 07/08/2557                                                                                                    |  |
| ด่าเล่าเรียน                                                                                 | ด้าใช้จ่ายเกี่ยวเนื่อง                                                                                                    | รวมกังสัน                                                                                                    |  |
| 6,500,00                                                                                     | 0.00                                                                                                    | 6,500.00                                                                                                    |  |
| ****หมายเหตุ:: 1.กรณีที่เป็น<br>2.หากป่านเงิ<br>3.หากป่านเงิ<br>3.หากป่าน<br>4.หากป่าน<br>1. | (กินกษณฑา) สารเล่นาง<br>หมาจ่าย ให้รอมูล่านดำเว็บป ดำเบ็จ่ายเกือบน็องกับการศึกษ<br>แน่ง และมีในเสร็จประไม่ ไห้รอบเลงที่ในเสร็จ แต่ก้องไม่<br>เรียน<br>ทำการประโทส์กล่านดำเรียน และค่าใช่จ่ายเกือบน็องกับการศึก<br>งานจะมีเล่นางการประเพณชน์ใหญ่กินามจระ คลิกปู่<br>เป็จหรือประสงการเอารไปและมีผู้ผู้กินามจระ คลิกปู่ | (ขณะอย่างสร)<br>ตามขอดจำยุจจิง<br>นเสร็จขึ้นจิง ได้ระบเตอท์ไปแต่งหนึ่<br>เกลามที่สถานดีกษาของกำแน็ยกเก็บจจิง<br>ขณะงานเรื่อยไปกำในได้<br>************************************ |  |

- เลือกยืนยันข้อมูล (หากไม่ยืนยันข้อมูลจะไม่สามารถลงทะเบียนได้เพราะไม่มีข้อมูลใน ระบบ)
- 8. กล่องข้อความแสดงการบันทึกเสร็จสิ้น เลือก OK

หากมีข้อสงสัยติดต่อสอบถามเพิ่มเติมได้ที่ งาน กยศ. โทร 056-717144 ต่อ 5013 สายด่วน กยศ./กรอ. 095-450-83803